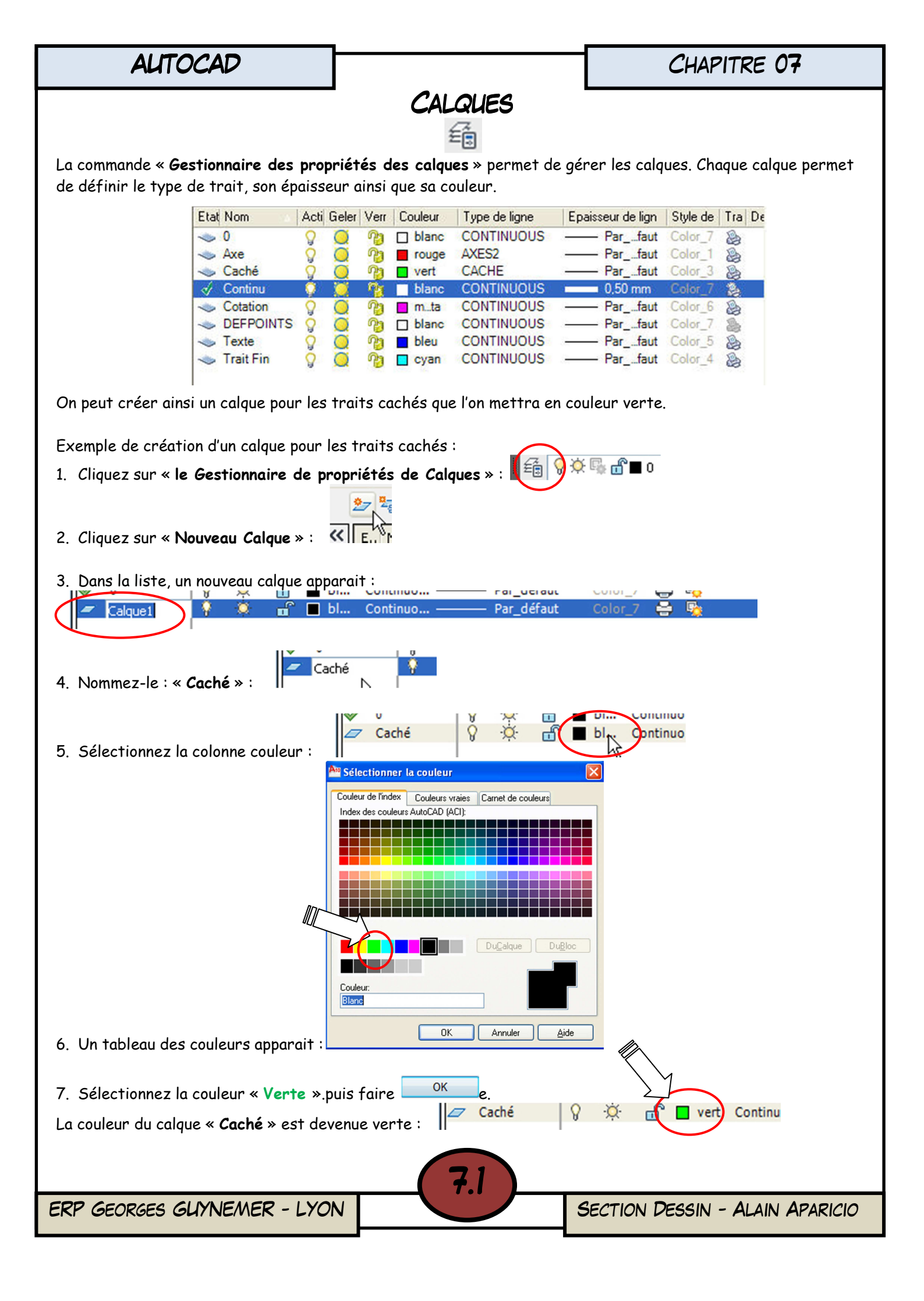

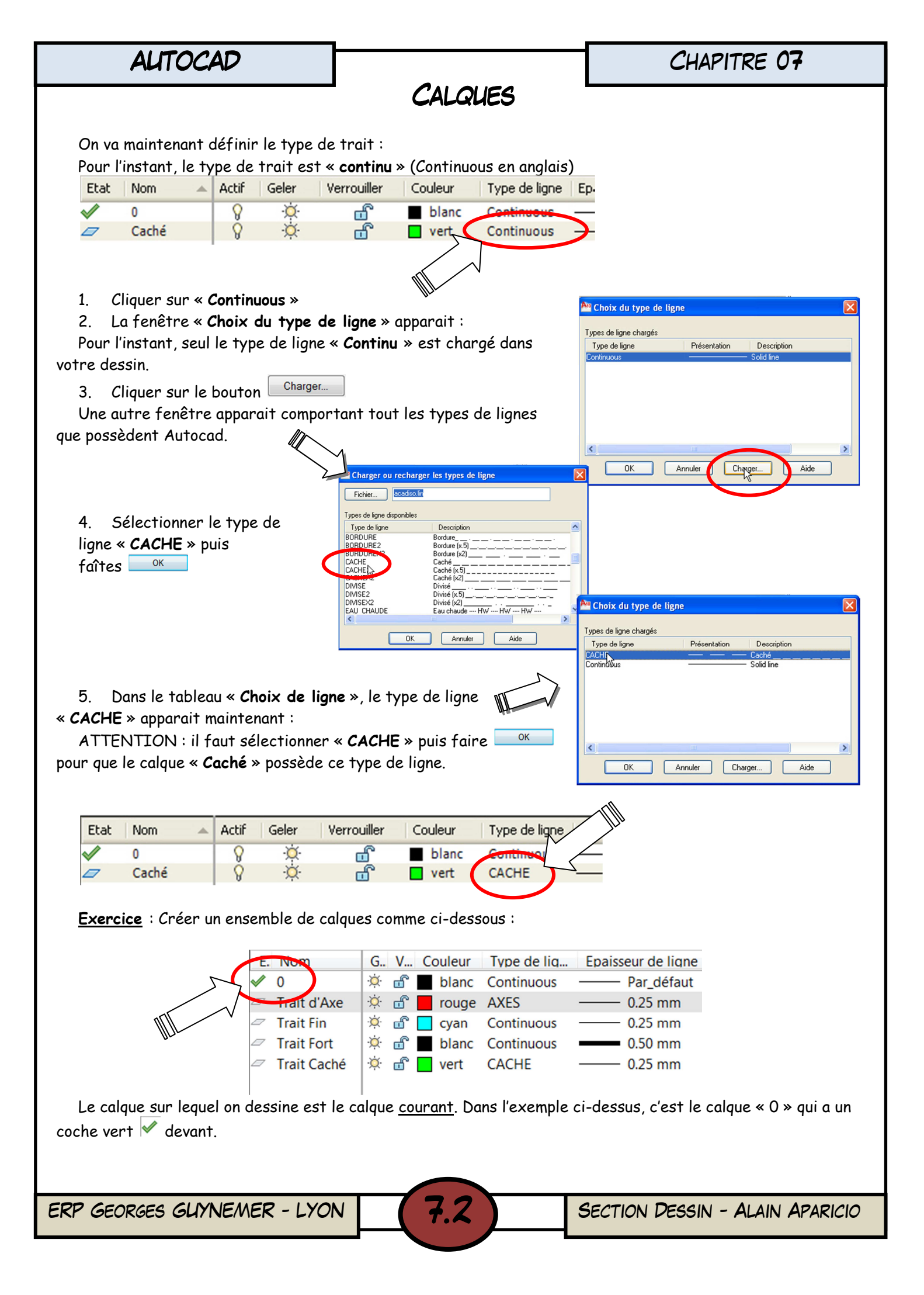

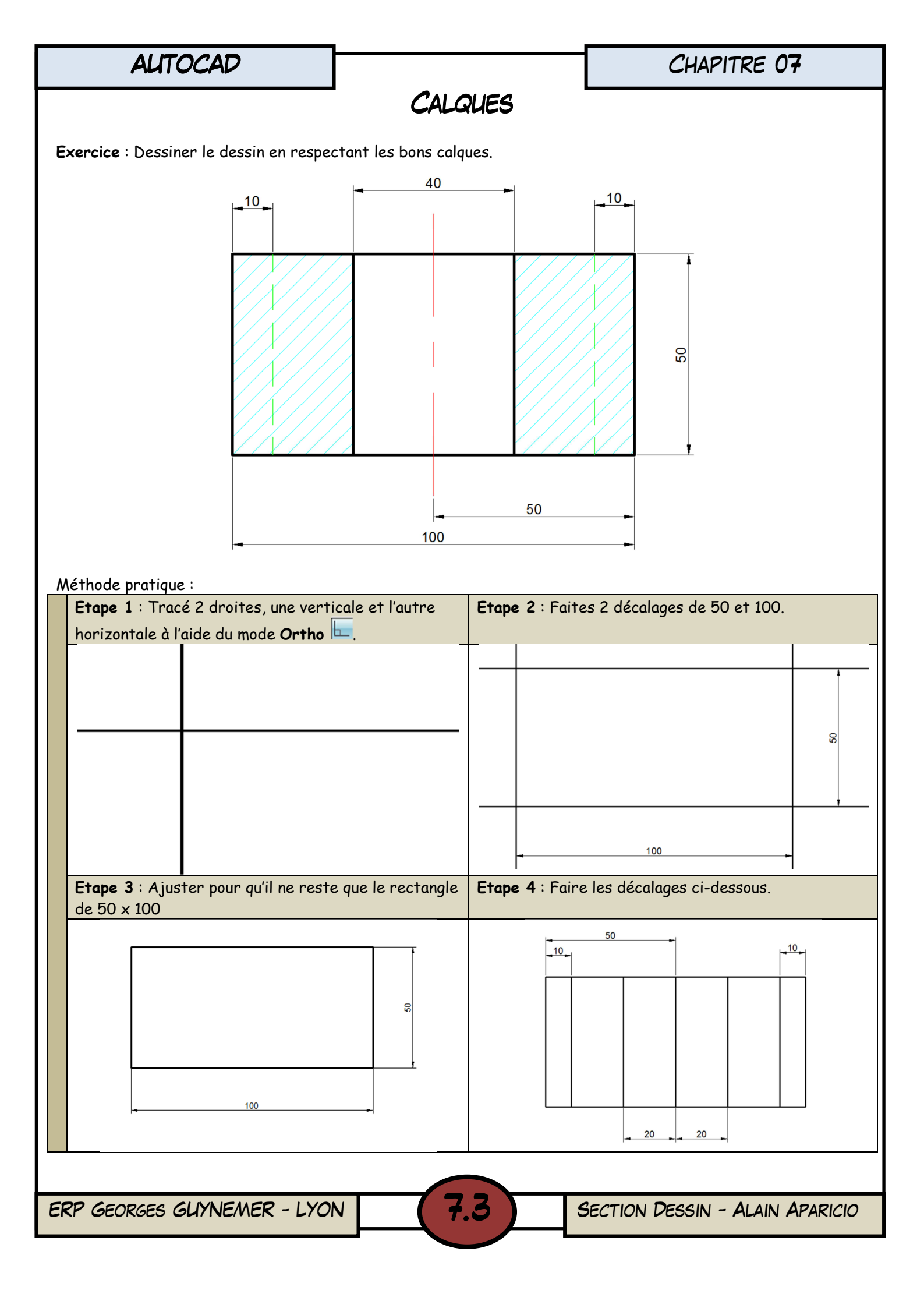

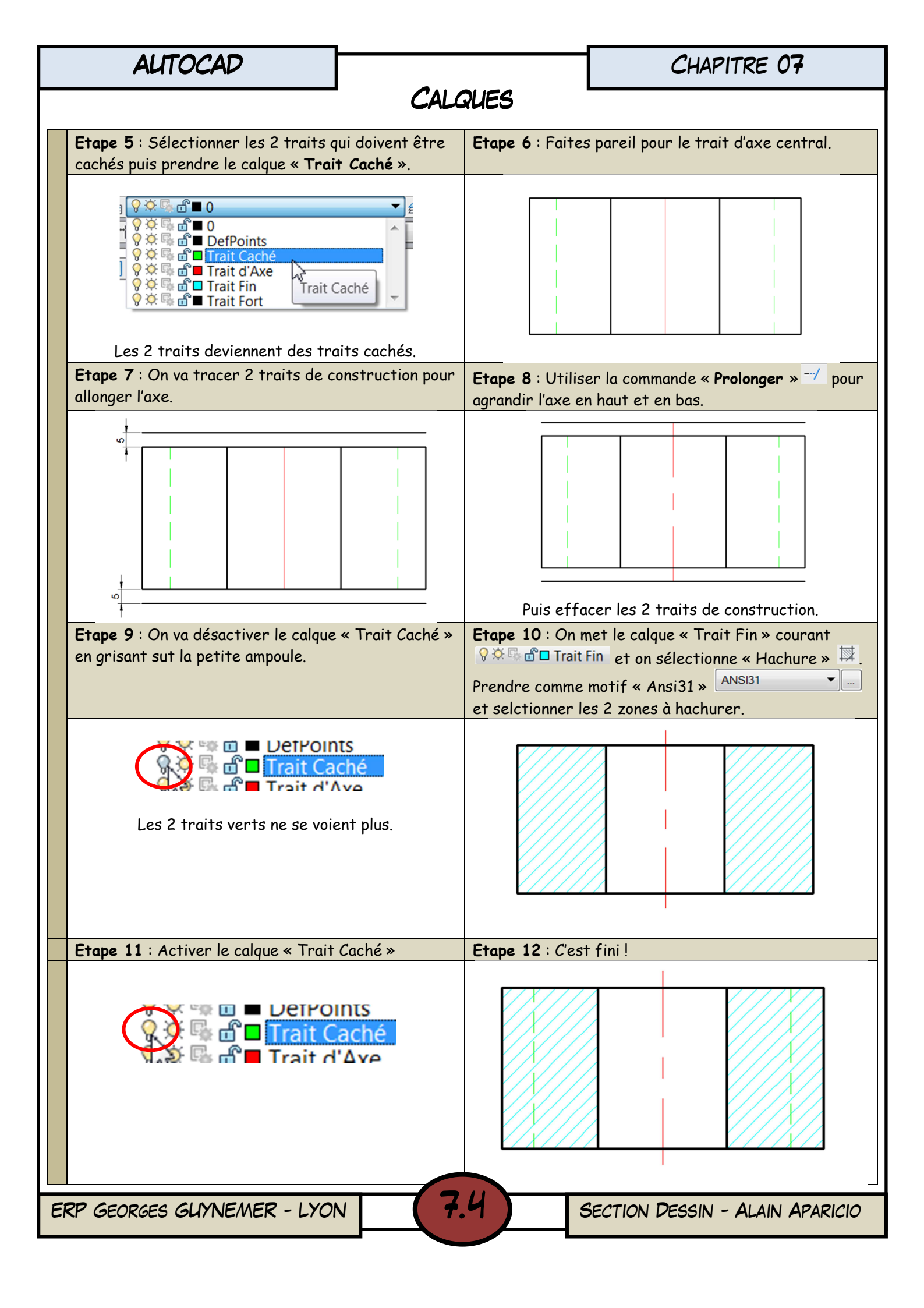

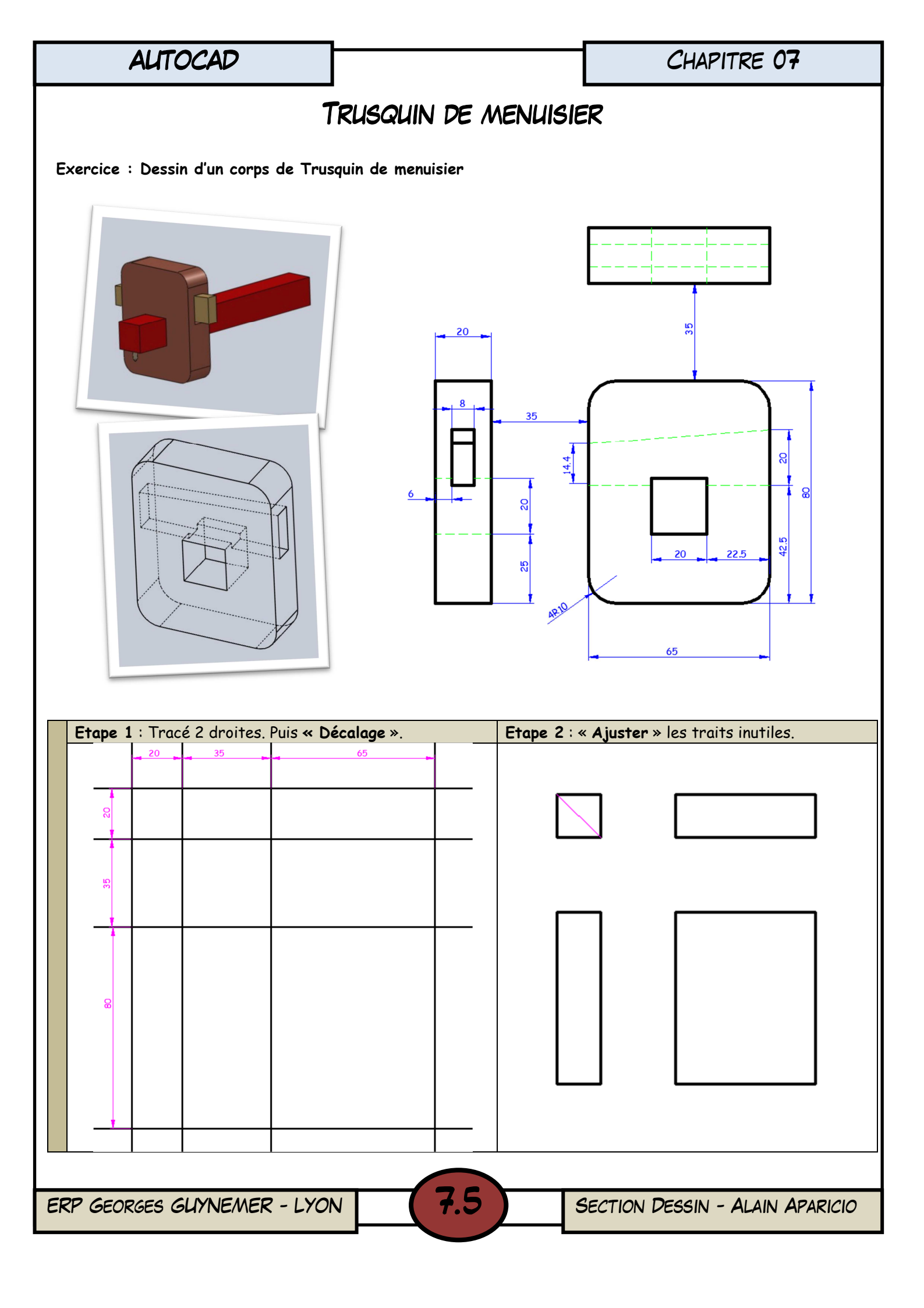

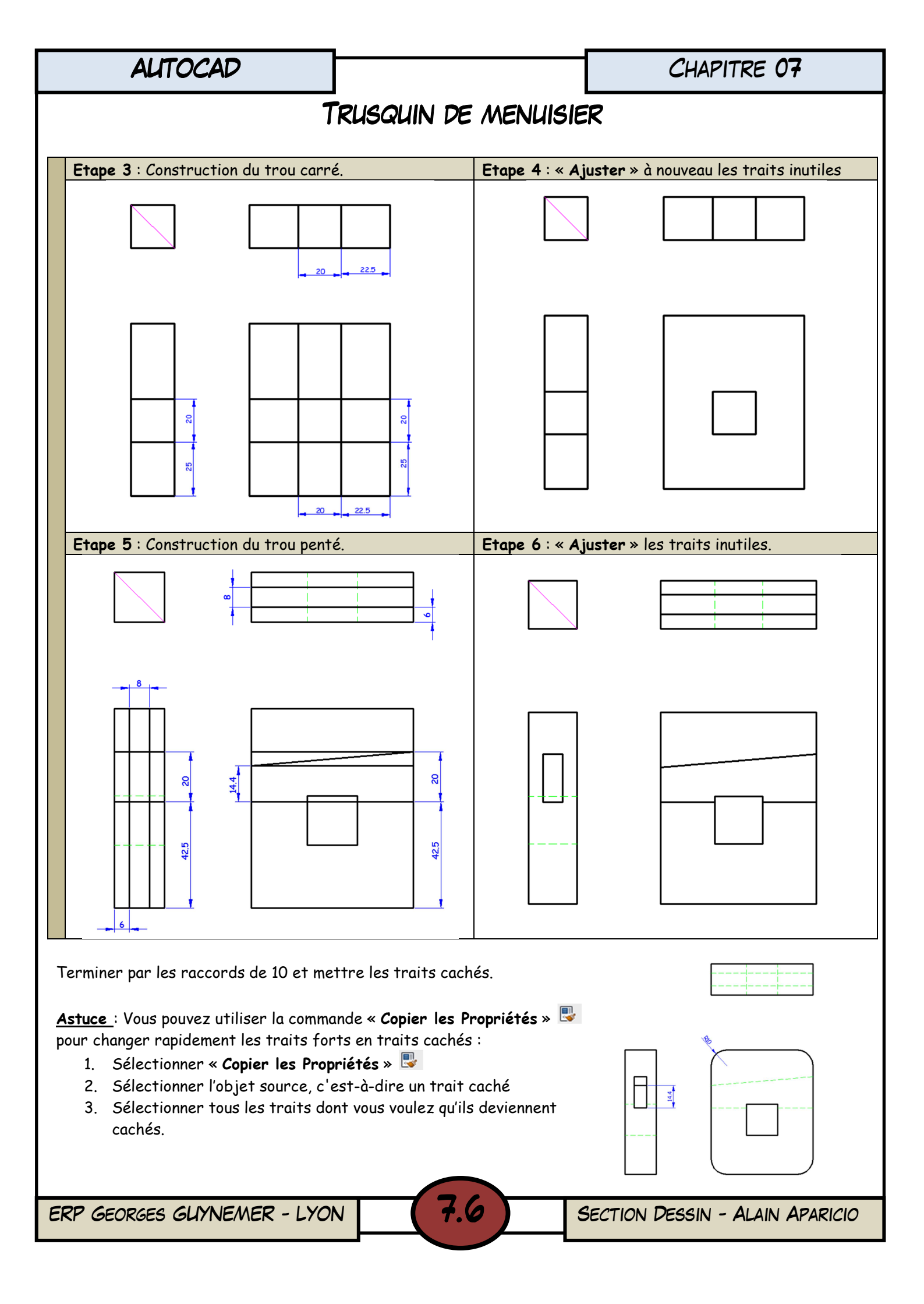

CHAPITRE 07 ALTOCAD DESSIN D'UN REZ-DE-CHAUSSÉE 1. Compléter la cotation de la coupe du rez-de-chaussée ci-dessous, sachant que les cotes comme 2.20, 1.75, ... sont en mètre tandis que les cotes comme 20, 30, 210, ... sont en centimètre. 2.20 1.75 1.75 ଲା Largeurs des baies(cm) 2.50 30 20 5.00 30 2.98 □ Fenêtre de la cuisine: 210 S. DE BAINS CUISINE □ Fenêtre de la chambre: 210 **E8** P83 □ Fenêtre de la salle de 76 HAL bains :90 CHAMBRE □ Porte d'entrée:90 2 2 30 1.75 2.70

2. Dessiner le plan ci-dessus à l'identique. L'unité sera le centimètre.

Tous les encadrements de portes intérieures sont de 7 cm et ceux des fenêtres et de la porte principale sont de 10 cm et pénétrant de 5cm dans les murs.

L'appui des fenêtres est saillant de 5 cm avec des oreilles latérales de 5 cm.

Calques à définir dans le gestionnaire des propriétés des calques.

| CALQUE     | FONCTION           | COULEUR | LIGNE             |
|------------|--------------------|---------|-------------------|
| Esquisse   | Ebauche            | Rouge   | Continuous        |
| Maçonnerie | Porteurs verticaux | Bleu    | <b>Continuous</b> |
| Baies      | Fenêtres, portes   | Jaune   | <b>Continuous</b> |
| Cloison    | Cloison, isolation | Vert    | Continuous        |
| Hachures   |                    | Cyan    | Continuous        |
| Cotation   |                    | Magenta | Continuous        |

**†.**†

Enregistrer sous « Chap\_07\_Rez-de-Chaussée ».

ERP GEORGES GLYNEMER - LYON

SECTION DESSIN - ALAIN APARICIO